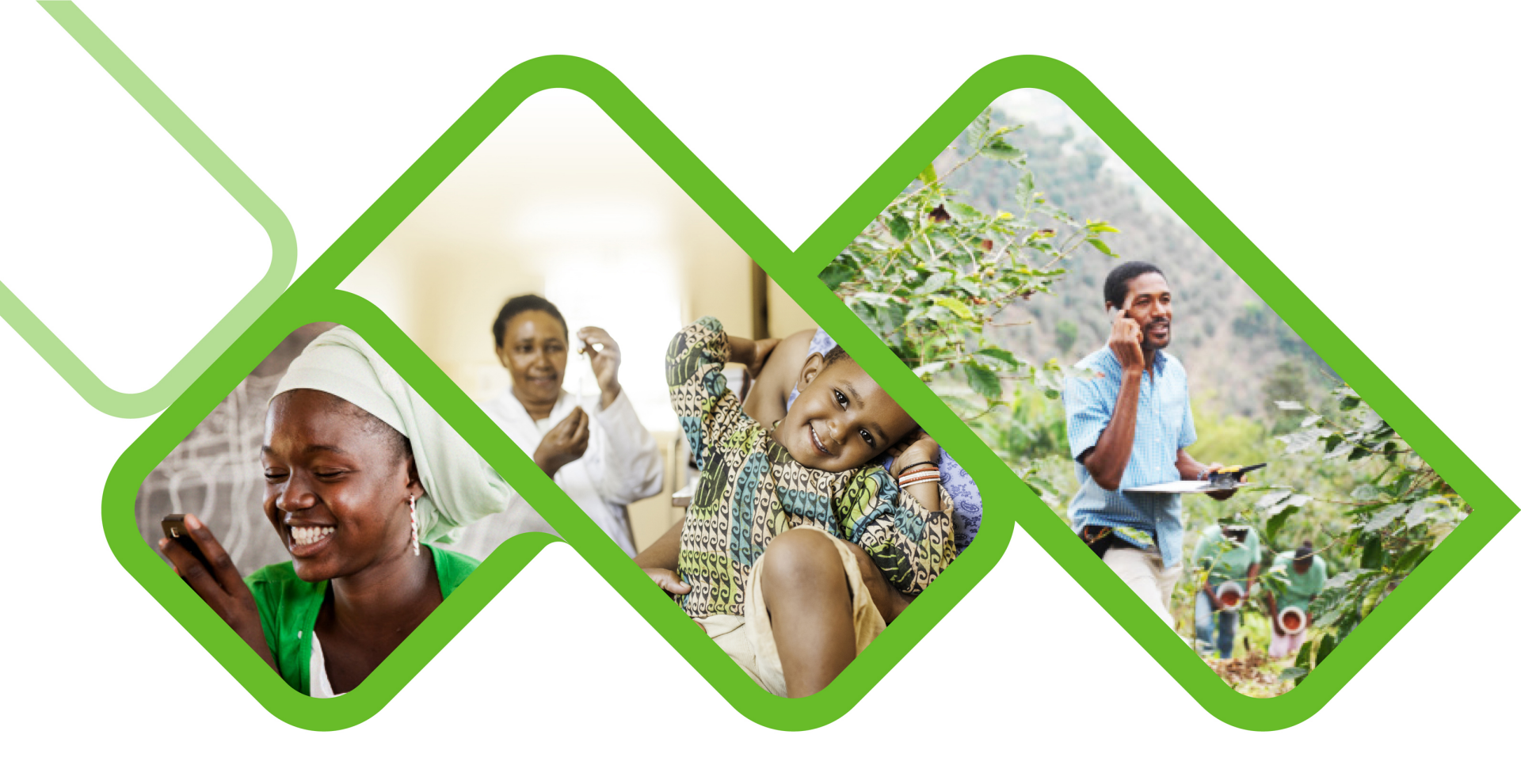

### **Mezzanine Applications**

How to reset a password on helium?

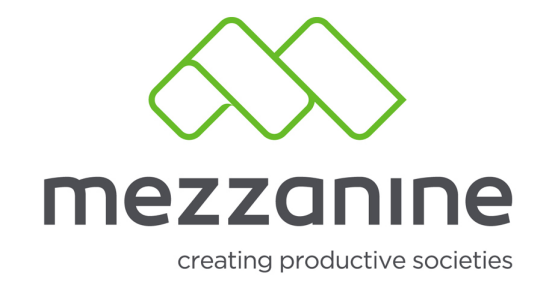

# Login Screen

 Login Screen1.Go to the URL as provided during training or obtain from your first line support team should you not remember your URL anymore or visit https://helium. mezzanineware .com/webclient/login1

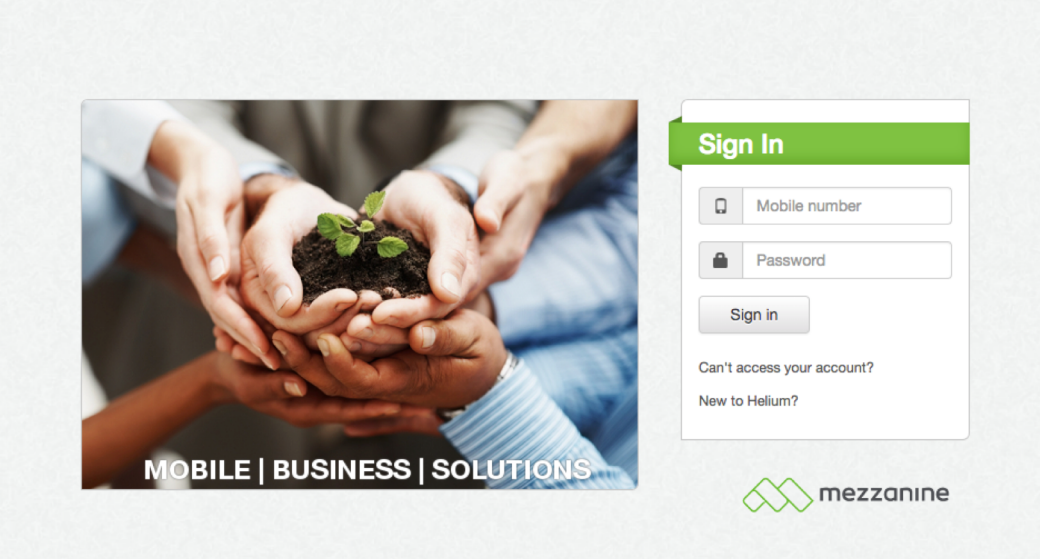

security policy | support | www.mezzanineware.com | © 2018 Mezzanine Ware (Pty.) Ltd

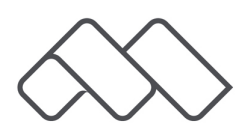

## **Can't Access Account**

 Click on Can't access your account?

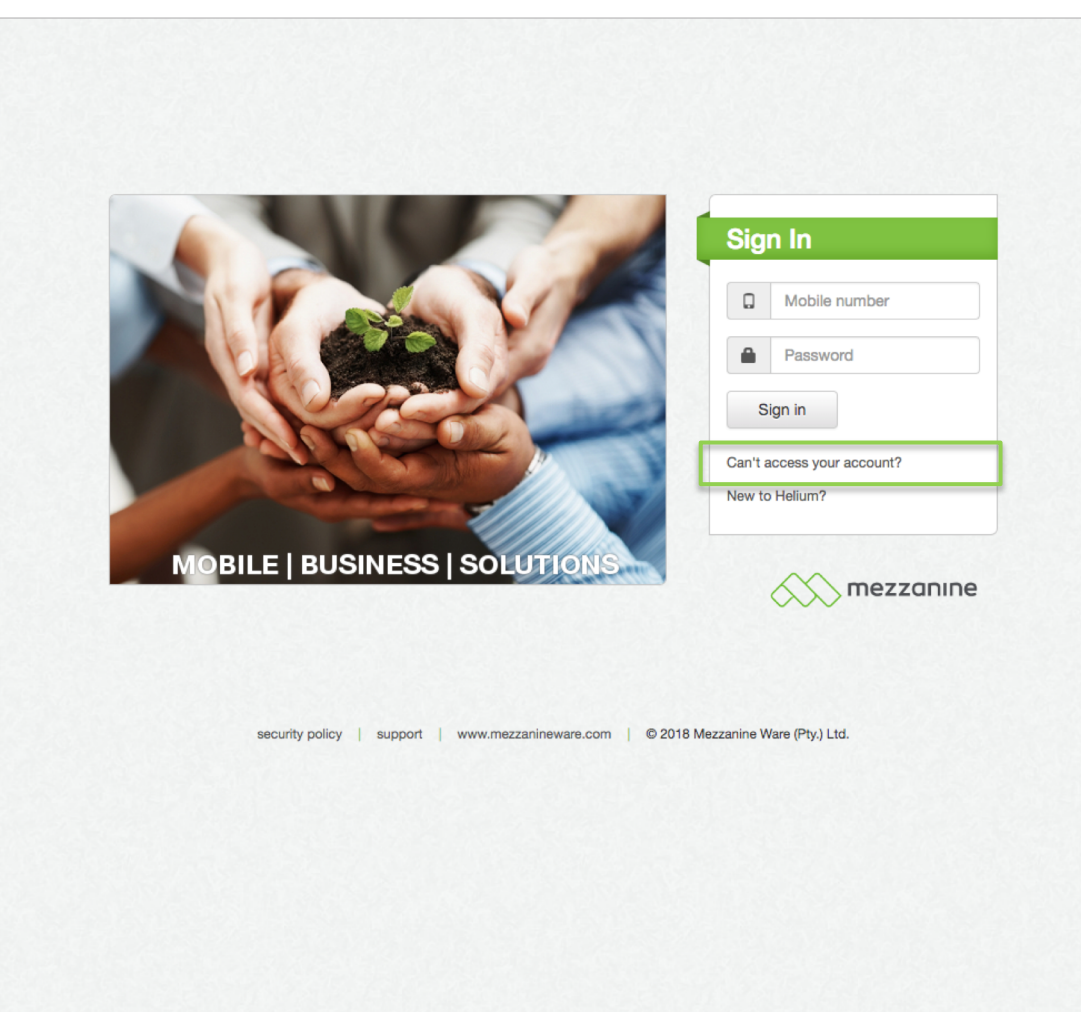

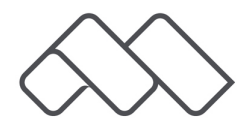

## **Enter Mobile Number**

• Type in your mobile number, starting with your country code e.g. 27.

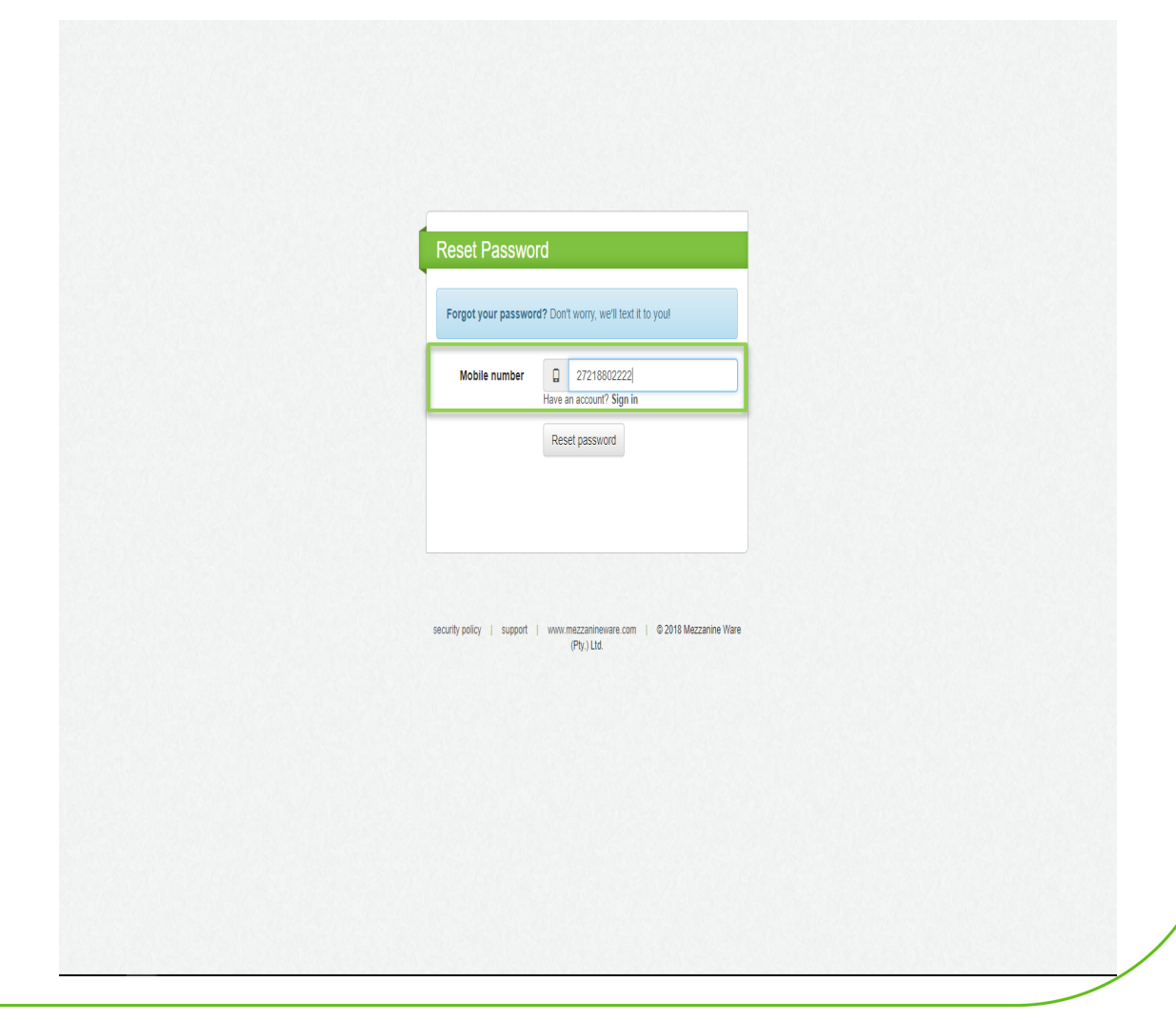

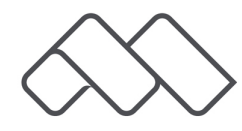

### **Reset Password**

• Click on Reset Password.

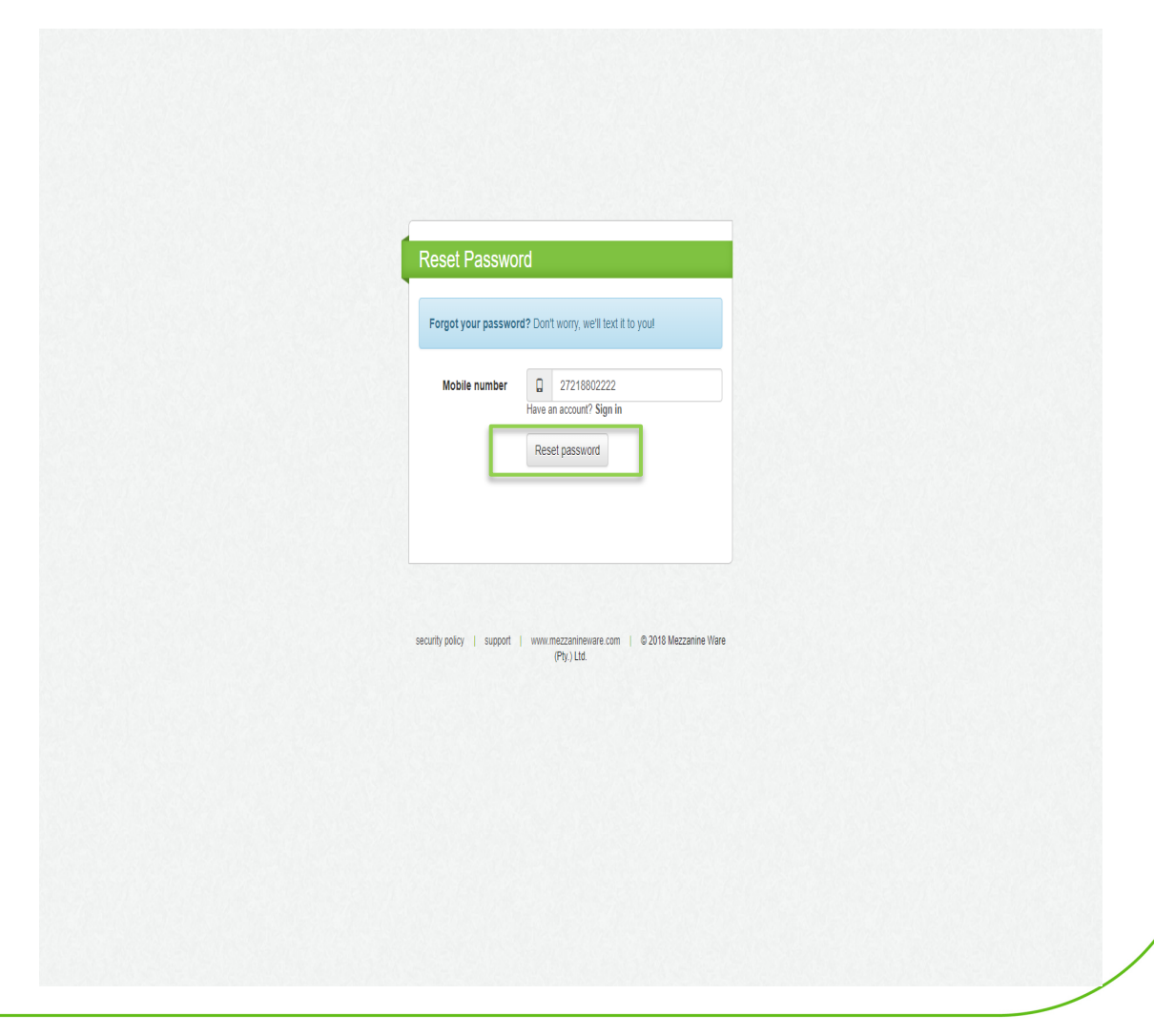

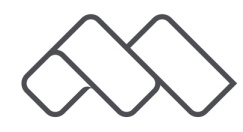

#### Message

 Receive an SMS on your phone with your username and password.

Your Helium password has been reset. Your user name is 27218802222 and your password is

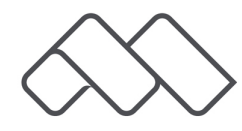

# Login Screen

 Go back to the desktop, fill in your mobile number and the new password you have received via SMS.

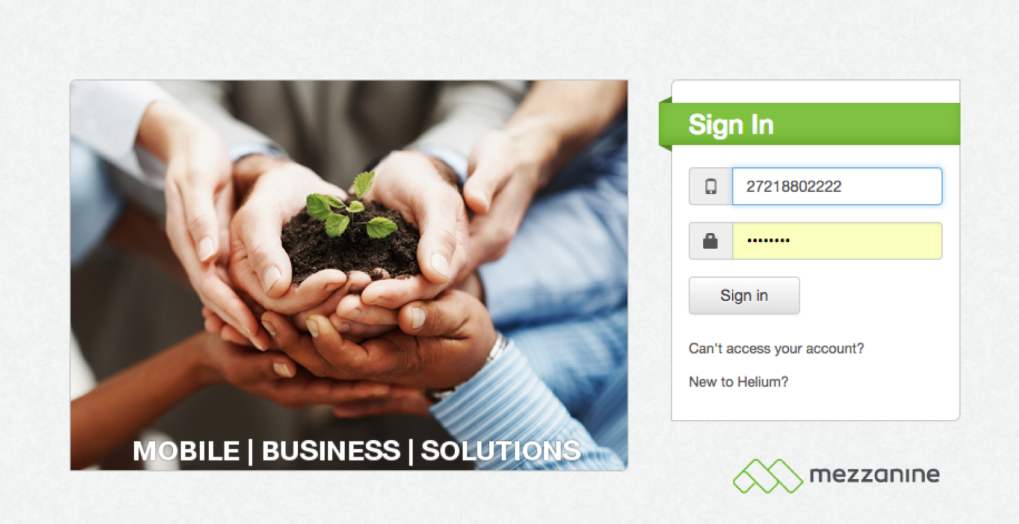

security policy | support | www.mezzanineware.com | © 2018 Mezzanine Ware (Pty.) Ltd.

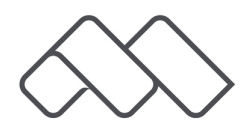

# Sign In

• Click on Sign In.

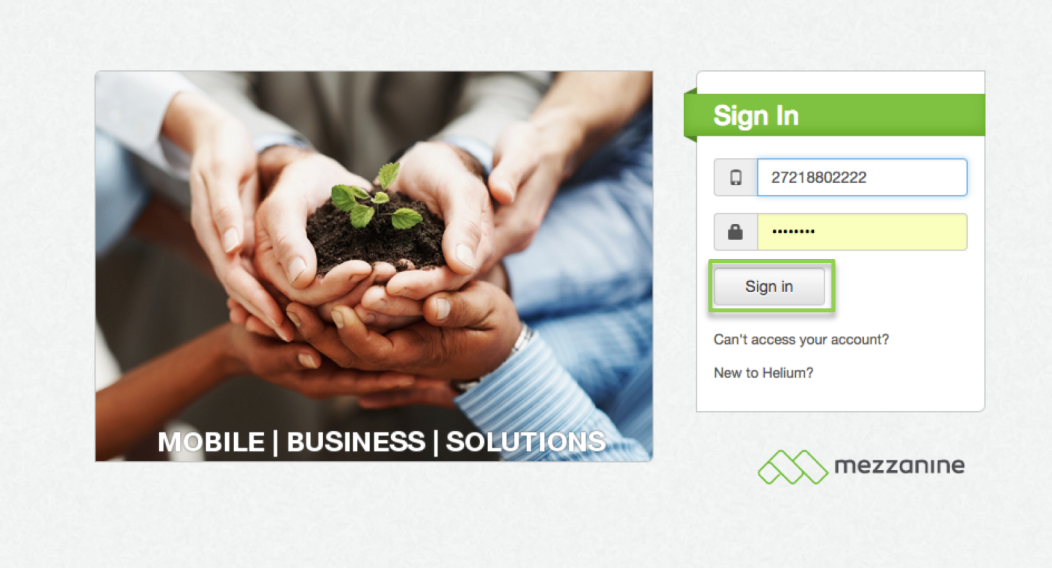

security policy | support | www.mezzanineware.com | @ 2018 Mezzanine Ware (Pty.) Ltd.

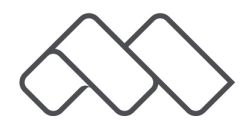

## **Change Password**

 Another screen will automatically open up, where you will have to change your temporary password received via sms to one that will be easier to remember.

| Change                                    | password                                                                                       | d                                                                                                    |                                   |  |
|-------------------------------------------|------------------------------------------------------------------------------------------------|----------------------------------------------------------------------------------------------------|-----------------------------------|--|
| Please se<br>• Mi<br>• At<br>• At<br>• At | elect a password<br>nimum of eight o<br>least one alpha<br>least one lowen<br>least one specia | d that conforms to password<br>characters.<br>bet and one numeric charact<br>case and one uppercase cha<br>al character. | policy level 4:<br>er.<br>racter. |  |
| Na                                        | w password                                                                                     | <b>A</b>                                                                                                    |                                   |  |
| INC                                       |                                                                                                | -                                                                                                    |                                   |  |

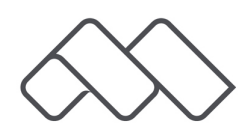

## **Change Password**

 Click on Change Password to finalise this process and continue with your login.

| Please select a pas<br>• Minimum of e                                              | sword that conforms eight characters.                              | to password policy level 4              | : |
|------------------------------------------------------------------------------------|--------------------------------------------------------------------|-----------------------------------------|---|
| <ul> <li>At least one i</li> <li>At least one i</li> <li>At least one i</li> </ul> | alphabet and one hun<br>lowercase and one up<br>special character. | nerio onaracter.<br>opercase character. |   |
| New passwo                                                                         | ord                                                                |                                         |   |
| Confirm paceur                                                                     | -                                                                  |                                         |   |
| Confirm passwo                                                                     | ora 🔳                                                              |                                         |   |

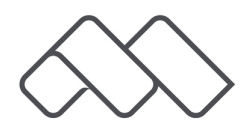